## 学员工商银行网上缴费流程

一、打开建行手机银行,在顶端搜索栏搜"河北非税小条缴 费"

| 9 9 9 IL IL IL I | 🕲 🐿 🎗 81% 🗩 15:26                      |
|------------------|----------------------------------------|
| < 衡水市 ◎ ○ 河北     | 非税 ③ 搜索                                |
| 热门 功能 产          | 品 生活 消息                                |
| 功能               | 全部(6)                                  |
| □ 非税电子化          | ž                                      |
| 回 融税贷担保          | 5                                      |
| □ 养老金递延税计算器      | ž >                                    |
| 生活缴费             | 全部(3)                                  |
| ■ 非税缴费           |                                        |
| 💿 印花税            |                                        |
| ■ 非税电子化          |                                        |
| 信用卡              | 全部(3)                                  |
| Comment Carlos   | <b>可北热购卡</b><br>会员权益,一卡尽享<br>门票优惠,畅游无尽 |

二、选择"河北非税小条缴费"

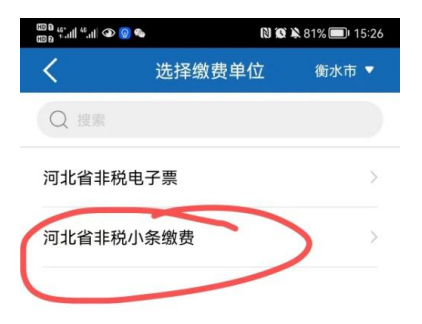

三、输入"缴款码"

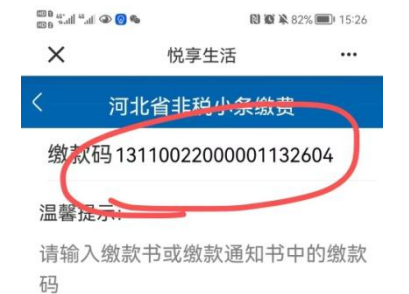

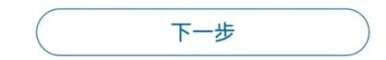

四、待学员核对好自己信息后输入个人缴费信息号(此号 为学生唯一缴费号)点击缴费即可。

| ه 🔕 👁 اند <sup>44</sup> اند <sup>4</sup> من | 🕅 🎕 🎗 82%  | 15:25      |  |
|---------------------------------------------|------------|------------|--|
| ×                                           | 悦享生活       |            |  |
| 〈 河北省非税小条缴费                                 |            |            |  |
|                                             |            |            |  |
| 执收单位编号                                      | 360013     |            |  |
| 执收单位名称                                      | 衡**放大学     |            |  |
| 收款人全称                                       | 衡水市财政局非税收入 | λ          |  |
| 缴款人全称                                       | 郑*昌        | Î          |  |
| 缴款金额合计                                      | 2500元      | •          |  |
| 缴款书金额                                       | 2500元      | <b>(</b> ) |  |
| 滞纳金                                         | 0.00元      |            |  |
| 缴款状态                                        | 未缴款        |            |  |
| 摘要                                          |            |            |  |
| 备注                                          |            |            |  |
|                                             | 下一步        | $\supset$  |  |